## Saisie par formulaire :

Vous l'attendiez depuis longtemps pour certains, c'est désormais chose faite, Biolovision a installé récemment la saisie par formulaire pour l'ensemble de la France. Les formulaires sont donc maintenant actifs sur Faune-Auvergne comme dans l'ensemble des pays.

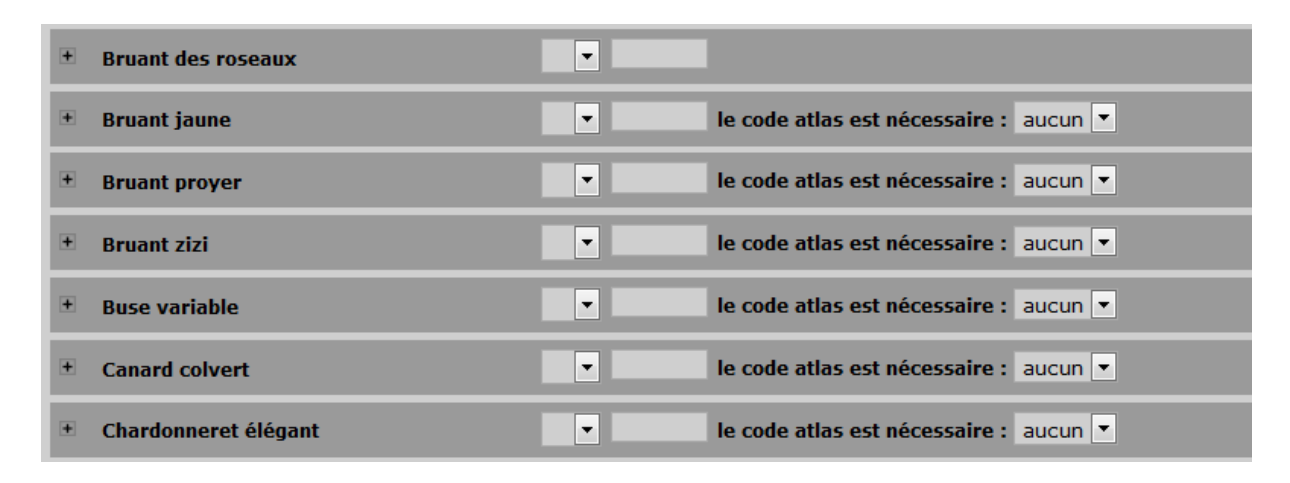

## Pourquoi ?

La saisie par formulaire (ou liste complète) permet de générer des absences (toutes les espèces contactées doivent être signalées, donc celles qui ne le sont pas sont *a priori* absentes) ce que ne permet pas la saisie de données opportunistes. Elle permet aussi de calculer la pression d'observation (l'heure de début/fin de la prospection est notée).

A une large échelle (régionale, nationale et européenne), vos données ainsi saisies vont permettre des analyses fines sur la répartition des espèces, leur période de présence, leur fréquence et leur densité relative, un outil essentiel pour mesurer l'évolution des populations d'oiseaux dans un contexte de réchauffement climatique par exemple. (Voir le site <u>Eurobirdportal</u>).

## Quelques règles simples d'utilisation :

Nous vous incitons vivement, dès que vous restez sur un **point fixe au moins quelques minutes** (et jusqu'à environ une heure au maximum), à utiliser la saisie par formulaire autant que possible pour noter les oiseaux autour de vous ou sur une zone géographiquement bien délimitée (un plan d'eau par exemple). Merci de ne pas prendre en compte les oiseaux détectés au-delà d'un rayon d'un km environ. Ainsi, on ne note pas dans le formulaire une Buse observée à la longue-vue à 5 km du lieu-dit où on se trouve !

Nous vous invitons plus particulièrement à réaliser, un peu partout dans la région, **des points d'écoute/observation de 5 minutes,** ces formulaires permettront à l'avenir de compléter le programme national de suivi des oiseaux commun (STOC).

Ce mode de saisie ne s'appliquant que sur les lieux-dits, s'il n'en existe pas à proximité immédiate de l'endroit où vous êtes, il vous est conseillé d'en créer un nouveau, toujours en respectant les consignes de création des lieux-dits bien entendu !

Pour ceux et celles qui saisissent via l'Appli Naturalist, la saisie par formulaire est identique à la saisie classique et permet de saisir chaque oiseau en localisation précise autour de sa propre géolocalisation. Le formulaire sera rattaché au lieu-dit le plus proche de la première donnée saisie.

## Comment ça marche ?

La saisie par **formulaire impose une exhaustivité** des déclarations. Il y a d'ailleurs un message qui le rappelle à chaque début de saisie.

1. La saisie se fait en partant d'un lieu-dit, en cliquant sur "Remplir un formulaire journalier pour ce lieu-dit" :

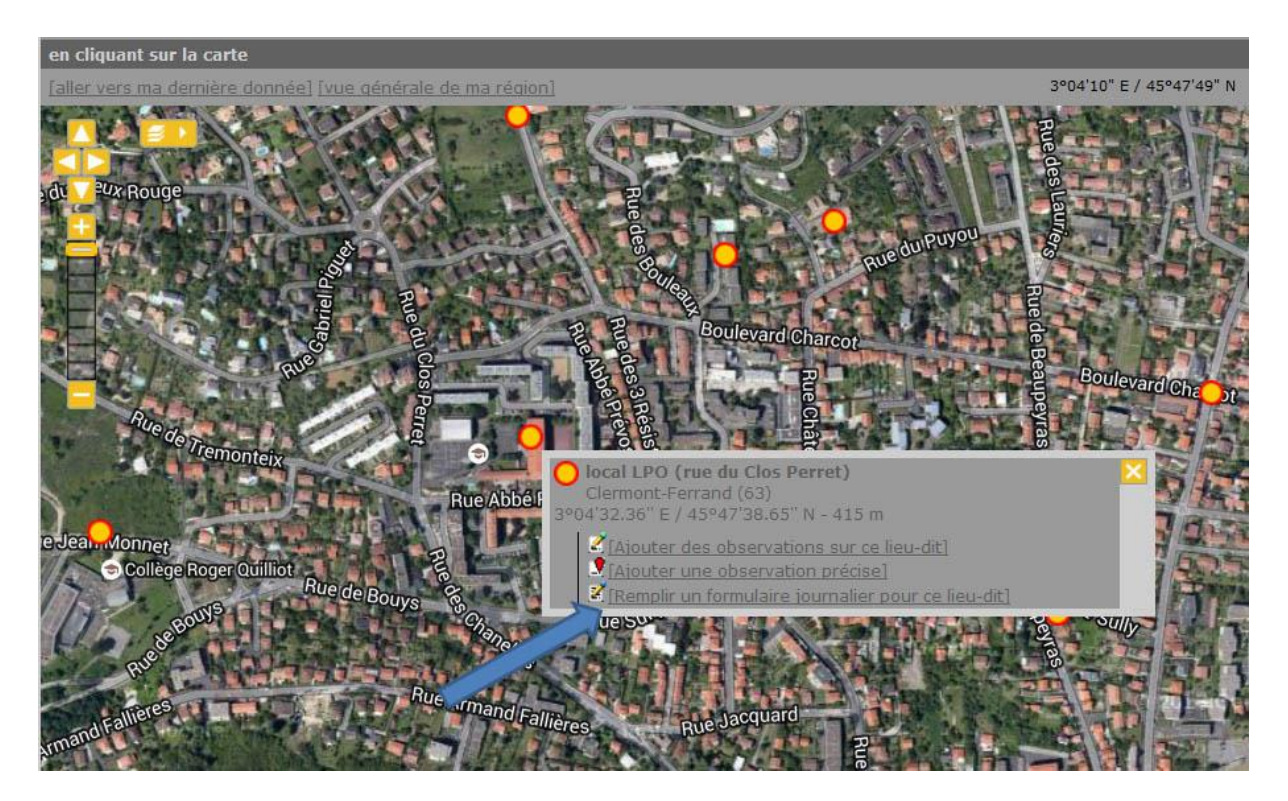

2. Le message rappelant la saisie par formulaire imposant une exhaustivité des déclarations apparaît.

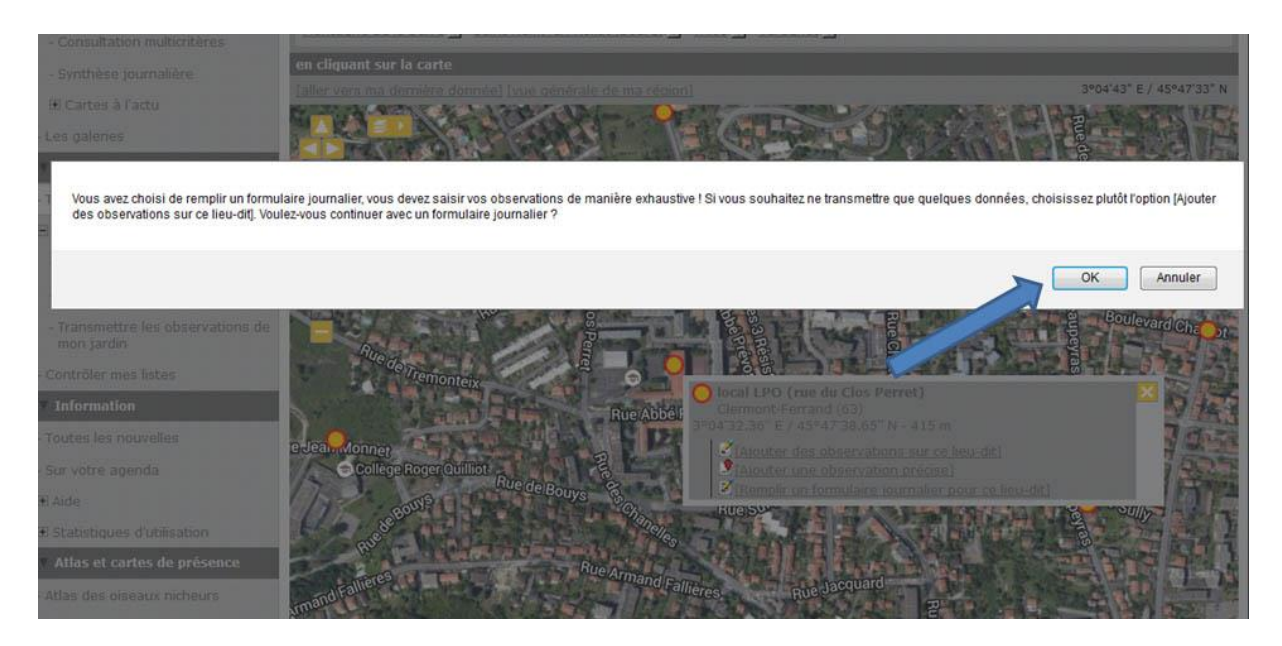

3. En acceptant, une fenêtre permettant de choisir la date et l'intervalle de temps s'ouvre :

| Lieu-dit                 | local LPO (rue du Clos Perret) / Clermont-Ferrand (63)              |
|--------------------------|---------------------------------------------------------------------|
| <u>[changer de lieu]</u> |                                                                     |
| Choisissez une da        | te                                                                  |
| Horaire                  | 09.03.2016 Intervalle de temps de 08 💌 h 55 💌 à 09 💌 h 00 💌         |
| Commentaires             |                                                                     |
| Formulaire de 5 m        | in avant de monter bosser, le printemps s'installe bien timidement. |
| Cacher toutes            | les observations                                                    |

4. En cliquant sur suivant, une liste d'espèces prédéfinies (dépendant de la zone biogéographique et du mois) est affichée automatiquement.

Pour ceux et celles qui ne maitrisent pas la classification systématique des espèces, vous pouvez paramétrer l'affichage par ordre alphabétique via « mon compte »/ »personnalisation du site ».

Il suffit de saisir le nombre d'oiseaux que vous avez notés pour chaque espèce détectée.

Vous devez préciser le code atlas correspondant à votre observation et pouvez saisir les détails (sexe/âge/conditions d'observations) et les comportements, comme d'habitude, après avoir cliqué sur la case + avant l'espèce.

| eu-dit                                              | local LPO (rue             | du Clos Perret) / Cl | ermont-Ferrand (63)     |                                   |           |  |
|-----------------------------------------------------|----------------------------|----------------------|-------------------------|-----------------------------------|-----------|--|
| ate                                                 | mercredi 9 mar             | s 2016 / 08h55-09    | h00                     |                                   |           |  |
| changer de lieu]                                    |                            |                      |                         |                                   |           |  |
| euillez remplir le formul                           | aire de manière ex         | haustive. Si vous r  | n'avez pas vu une espèc | e de la liste, laissez la case vi | de. ( 🗄 ) |  |
| E Alouette des cham                                 | ps                         | • 22                 | le code atlas es        | st nécessaire : aucun 💌           |           |  |
| E Alouette lulu                                     |                            | • 1                  | le code atlas es        | st nécessaire : 3 🔹               |           |  |
| * Bergeronnette des                                 | ruisseaux                  |                      |                         |                                   |           |  |
| Bergeronnette gris                                  | æ                          | - 6                  |                         |                                   |           |  |
|                                                     |                            |                      |                         |                                   |           |  |
| Detail Carte                                        | upliquer i especei         |                      |                         |                                   |           |  |
| Commentaires                                        |                            |                      | _                       | _                                 | _         |  |
| Remarque Re                                         | narque protégée            |                      |                         |                                   |           |  |
| en halte migrat                                     | oire                       |                      |                         |                                   |           |  |
|                                                     |                            |                      |                         |                                   |           |  |
| Nombre                                              | Sexe                       | Age                  | Conditions              |                                   |           |  |
| 4 4                                                 | × mâle                     | ▼ inconnu            | ▼ Inconnu               | v ×                               |           |  |
| 2 2                                                 | × femelle                  | ▼ inconnu            | ▼ Inconnu               | • ×                               |           |  |
|                                                     | s supplémentaires          | 1                    | -17                     |                                   |           |  |
| Laiouter individu                                   | utres données/informations |                      |                         |                                   |           |  |
| Latouter individu<br>Autres données                 | Internations               |                      |                         |                                   |           |  |
| Laiouter individu<br>Autres données,<br>Donnée prot | égée                       |                      |                         |                                   |           |  |

Il est aussi souhaitable, d'attribuer une localisation précise (épingle rouge) à vos données, en cliquant sur l'onglet « carte ». Ce n'est toutefois pas très convivial car ce n'est pas nécessairement l'intérêt de cette saisie par liste qui se veut plus rapide que la saisie normale pour de longues listes. Nous vous invitons toutefois à replacer en localisation précise des oiseaux qui seraient trop éloignés du lieu-dit ou pour des espèces patrimoniales, d'autant plus si leur reproduction est certaine (nid vu par exemple).

Vous pouvez dupliquez une espèce pour saisir deux données différentes, par exemple un mâle chanteur d'Alouette des champs avec un code 3 et, plus tard, un groupe de 30 migratrices.

| Date       mercredi 9 mars 2016 / 08h55-09h00         Ichanger de lieul       Veuillez remplir le formulaire de manière exhaustive. Si vous n'avez pas vu une espèce de la liste, laissez la case vide. (#)                Alouette des champs                                                                                                    | Lie                 | ı-dit                      | local LPO (rue du C   | los Perret) / Clerm   | iont-Ferrand (63)                    |                                                                                                    |  |
|----------------------------------------------------------------------------------------------------|---------------------|----------------------------|-----------------------|-----------------------|--------------------------------------|----------------------------------------------------------------------------------------------------|--|
| Image: Chancer de leuil         Veuillez remplir le formulaire de manière exhaustive. Si vous n'avez pas vu une espèce de la liste, laissez la case vide. (E)         Image: Chancer de leuil       Image: Chancer de leuil         Image: Chancer de leuil       Image: Chancer de leuil         Image: Chancer de leuil       Image: Chanc                                                                                                    | Date mercredi 9 mar |                            | mercredi 9 mars 20    | rs 2016 / 08h55-09h00 |                                      |                                                                                                    |  |
| Veuillez remplir le formulaire de manière exhaustive. Si vous n'avez pas vu une espèce de la liste, laissez la case vide. ( 🗄 )<br>4 Alouette des champs • 22 le code atlas est nécessaire : aucun •<br>4 Alouette lulu • 1 le code atlas est nécessaire : 3 •<br>5 Bergeronnette des ruis • •<br>6 Bergeronnette des ruis • •<br>6 Bergeronnette des ruis • • •<br>6 Bergeronnette des ruis • • • •<br>6 Bergeronnette des ruis • • • • •<br>6 Bergeronnette des ruis • • • • •<br>7 Bergeronnette des ruis • • • • • •<br>7 Bergeronnette des ruis • • • • • •<br>7 Bergeronnette des ruis • • • • • • • • •<br>7 Bergeronnette des ruis • • • • • • • • • • • • • • • • • • •                                                                                                    | [ch                 | anger de lieu]             |                       |                       |                                      |                                                                                                    |  |
| <ul> <li>Alouette des champs</li> <li>22 le code atlas est nécessaire : aucun</li> <li>Alouette lulu</li> <li>1 le code atlas est nécessaire : a</li> <li>Bergeronnette des ruis</li> <li>8 ergeronnette des ruis</li> <li>6</li> </ul> Détai Carte Underuer fespècei <ul> <li>6</li> </ul> Détai Carte Underuer fespècei <ul> <li>altitude</li> <li>local LPD (rue du Clos Perret) / Clermont-Ferrand (63) à la distance de 118.2 m</li> </ul> Entrer la carte sur le marqueaur au centrel fervenir sur le fieu-dil <ul> <li>260 330 / 80 309 - 3*04'08' E / 45*4721</li> </ul>                                                                                                    | Ve                  | uillez remplir le formulai | re de manière exhau   | istive. Si vous n'av  | ez pas vu une espèce de la liste, la | issez la case vide. ( ⊞ )                                                                                       |  |
| <ul> <li>Alouette lulu</li> <li>I le code atlas est nécessaire : 3</li> <li>Bergeronnette des ruis</li> <li>Bergeronnette entre</li> <li>Gergeronnette entre</li> <li>I detai carte otroisquer l'espèce</li> <li>I detai carte otroisquer l'espèce</li> <li>Centrer la carte sur le marqueur au centrel (revenir sur le fieu-dit)</li> <li>260 330 / 80 309 - 3*04*08° E / 45*47213</li> </ul>                                                                                                    | ŧ                   | Alouette des champ         | 5                     | • 22                  | le code atlas est nécessaire :       | aucun                                                                                                    |  |
| <ul> <li>Bergeronnette des ruis</li> <li>Bergeronnette des ruis</li> <li>Bergeronnette des ruis</li> <li>G</li> <li>Détai Carte Dubliquer l'espèce</li> <li>altitude local LPO (rue du Clos Perret) / Clermont-Ferrand (63) à la distance de 118.2 m</li> <li>435 m</li> <li>Icentrer la carte sur le marqueur au centrel [revenir sur le lieu-dit]</li> <li>260 330 / 80 309 - 3%0408° E / 45%4721</li> </ul>                                                                                                    | æ                   | Alouette lulu              |                       | • 1                   | le code atlas est nécessaire :       | 3 💌                                                                                                    |  |
| Bergeronnette gri    Détail Carte     Intrude   Control la carte sur le marqueur intertre le marqueur au centre interent de lateurdet   260 330 / 80 309 - 3904/08° E / 4594721   Control la carte sur le marqueur intertre le marqueur au centre interent de lateurdet   260 330 / 80 309 - 3904/08° E / 4594721                                                                                                    | æ                   | Bergeronnette des r        | uise x                |                       |                                      |                                                                                                    |  |
| Detail Care Université de la construction de la construction de la con |                     | Bergeronnette ari          |                       | ▼ 6                   |                                      |                                                                                                    |  |
| altitude of local LPO (rue du Clos Perret) / Clermont-Ferrand (63) à la distance de 118.2 m.<br>Icentrer la carte sur le marqueur] Imettre le marqueur au centre] [revenir sur le lieu-dit]<br>260 330 / 80 309 - 3°04'08' E / 45°47'21<br>CAGUACIERE                                                                                                    |                     | Détail Carte               | pliquer l'espèce]     |                       |                                      |                                                                                                    |  |
| 435       n         Tentrer la carte sur le marqueur ] [mettre le marqueur au centre] [revenir sur le lieu-dit]       20 30 / 80 309 - 3°04'08' E / 45°47'21                                                                                                    |                     | altitude                   | local LPO (rue du Clo | s Perret) / Clermo    | nt-Ferrand (63) à la distance de 11  | 8.2 m                                                                                                    |  |
| Centrer la carte sur le marqueur ji mettre le marqueur au centrej li revenir sur le lieu-diti<br>260 330 / 80 309 - 3904/08" E / 4594721                                                                                                    |                     | 435 m                      |                       |                       |                                      |                                                                                                    |  |
|                                                                                                    |                     | [centrer la carte :        | iur le marqueur] [me  | ttre le marqueur a    | u centre] [revenir sur le lieu-dit]  | 260 330 / 80 309 - 3°04'08" F / 45°47'21"                                                                       |  |
| LACEACERER<br>LANCEACERER                                                                                                    |                     | K                          | 2/                    | Here and              |                                      |                                                                                                    |  |
| LA-GLACIÈRE<br>De la constanti de la constanti de la constanti de la constanti de la constanti de la constanti de la constanti<br>de la constanti de la constanti de la constanti de la constanti de la constanti de la constanti de la constanti                                                                                                    |                     |                            |                       |                       | 1 1 1 1 1 1                          |                                                                                                    |  |
|                                                                                                    |                     |                            | A Shine is            | Martin-               | LA-GLACIÈRE                          |                                                                                                    |  |
|                                                                                                    |                     |                            |                       | 12 S                  |                                      |                                                                                                    |  |
|                                                                                                    |                     |                            | CARL CAR              |                       |                                      | ALL HAR CALL                                                                                                    |  |
|                                                                                                    |                     | Die Contra                 | -                     | THE DEPART            |                                      |                                                                                                    |  |
|                                                                                                    |                     | BEN                        |                       |                       |                                      |                                                                                                    |  |
|                                                                                                    |                     | D943                       |                       |                       |                                      |                                                                                                    |  |
|                                                                                                    |                     | Really 6                   | 11: 2                 | - Carl                |                                      |                                                                                                    |  |
|                                                                                                    |                     | 11/ 6                      | Mat C                 |                       |                                      |                                                                                                    |  |
|                                                                                                    |                     | ALL DAY                    |                       |                       |                                      |                                                                                                    |  |
|                                                                                                    |                     |                            |                       |                       |                                      | ALL AND ST                                                                                                    |  |
|                                                                                                    |                     |                            |                       | CONTRACTOR DI         |                                      | The second second second second second second second second second second second second second second second se |  |
|                                                                                                    |                     |                            |                       |                       |                                      |                                                                                                    |  |

Si vous n'avez pas compté l'effectif d'une espèce (par exemple un groupe de tarins des aulnes seulement entendu), vous pouvez simplement cliquer sur la ligne qui la concerne, celle-ci s'affiche alors en jaune avec "x" comme effectif.

| + Sittelle torchepot                                                                                                    |     | le code atlas est nécessaire : aucun 💌 |  |  |  |  |
|----------------------------------------------------------------------------------------------------|-----|----------------------------------------|--|--|--|--|
| + Tarier pâtre                                                                                                    |     | le code atlas est nécessaire : aucun 💌 |  |  |  |  |
| Tarin des aulnes                                                                                                    | × • |                                        |  |  |  |  |
| Tourterelle turque                                                                                                    | • 2 | le code atlas est nécessaire : 6       |  |  |  |  |
| + Troglodyte mignon                                                                                                    |     | le code atlas est nécessaire : aucun   |  |  |  |  |
| 🗷 Verdier d'Europe                                                                                                    | ▼ 2 | le code atlas est nécessaire : 5 💌     |  |  |  |  |
| hiv Sarcelle d'hiver  Ajouter cette espèce à la liste Cochez pour permettre l'envoi du formulaire J'ai signalé toutes les espèces vues Je n'ai signalé que partiellement |     |                                        |  |  |  |  |

Si une espèce est manquante dans la liste, vous devez l'ajouter depuis le bas du formulaire.

5. Pour terminer la saisie du formulaire, il faut cocher une case qui est là pour éviter l'envoi d'un formulaire par erreur. Celui-ci est définitif quand vous cliquez sur "J'ai signalé toutes les espèces vues". Pour les personnes dont les connaissances (des chants d'oiseaux notamment) ne leur ont pas permis d'identifier toutes les espèces, vous pouvez cliquer sur "Je n'ai signalé que partiellement".

|                                      | Sittelle torchepo                                           | t                                     |     | le code atlas est nécessaire : aucun 💌 |  |  |  |
|--------------------------------------|-------------------------------------------------------------|---------------------------------------|-----|----------------------------------------|--|--|--|
| <b>3</b>                             | Tarier pâtre                                                |                                       |     | le code atlas est nécessaire : aucun 💌 |  |  |  |
| Đ                                    | Tarin des aulnes                                            |                                       | × • | 1                                      |  |  |  |
| æ                                    | Tourterelle turqu                                           | ie                                    | • 2 | le code atlas est nécessaire : 6       |  |  |  |
|                                      | Troglodyte migno                                            | on                                    |     | le code atlas est nécessaire : aucun   |  |  |  |
| Œ                                    | Verdier d'Europe                                            | · · · · · · · · · · · · · · · · · · · | • 2 | le code atlas est nécessaire : 5       |  |  |  |
|                                      | hiv Sarcelle d'hiver        Ajouter cette espèce à la liste |                                       |     |                                        |  |  |  |
|                                      | Cochez pour permettre l'envoi du formulaire                 |                                       |     |                                        |  |  |  |
| J'ai signalé toutes les espèces vues |                                                             |                                       |     |                                        |  |  |  |
|                                      | Je n'ai signalé que partiellement                           |                                       |     |                                        |  |  |  |

Lors de la visualisation des données, celles saisies par liste sont précédées d'un carré vert (le carré est plein pour les listes complètes et vide pour les listes partielles).

Vous pouvez éditer une des données du formulaire pour la modifier, vous pouvez alors aussi modifier l'ensemble du formulaire en cas d'erreur ou d'oubli (commentaire, date, heure, ajout d'une espèce, détails, etc).

Sachez encore que vous pouvez remplir plusieurs formulaires le même jour sur un même lieudit puisque les tranches horaires seront différentes.

| Détail de              | l'observation                                                         |                                                                                                    |
|------------------------|-----------------------------------------------------------------------|----------------------------------------------------------------------------------------------------|
| Date                   | samedi 27 février 2016, 12:15                                         | Autes espèce du formulaire :                                                                                                    |
|                        | • 12h14-12h18                                                         | <ul> <li>38 Sarcelles d'hiver </li> </ul>                                                                                                    |
| Lieu-dit 🕸             | 🕈 le Lac (Narse de Pierrefitte) - Talizat / Cantal                    | <ul> <li>49 Canards colverts<br/>3 Canards souchets<br/>3 Canards souchets<br/>4 Canards souchets<br/>4 Canards Souchets<br/>4 Canards Souchets<br/>4 Canards Souchets<br/>4 Canards<br/>4 Canards<br/>4 Canar</li></ul> |
|                        | 954 m                                                                 | • 3 Busards Saint-Martin 🔏                                                                                                    |
| Nombre                 | 38                                                                    | <ul> <li>I Buse variable </li> <li>≥2 Bécassines des marais </li> </ul>                                                                                                    |
| Espèce 🖩 👘 🔐 🖬         | Sarcelle d'hiver (Anas crecca)                                        | 1 Merle noir      1                                                                                                    |
| Auteur 🖗 太             | 🛛 Romain Riols                                                        |                                                                                                    |
| Détails                | 31x mâles / 7x femelles                                               |                                                                                                    |
| Permalien              | http://www.faune-auvergne.org/index.php?m 54&id=2758295               |                                                                                                    |
| <b>春春</b> ℃            |                                                                       |                                                                                                    |
| Ajouter une photo N    | Iodifier la donnée Modifier le lieu Modifier le formulaire            |                                                                                                    |
| Attention ! La modific | ation de ces paramètres s'applique à toutes les données du formulaire |                                                                                                    |
| Date                   |                                                                       |                                                                                                    |
| 27.02.2016             | Intervalle de temps de 12 ▼ h 14 ▼ à 12 ▼ h 18 ▼                      |                                                                                                    |
|                        |                                                                       |                                                                                                    |
| Commentaire            |                                                                       |                                                                                                    |
|                        |                                                                       |                                                                                                    |
|                        |                                                                       | all.                                                                                                    |
| Code etude :           |                                                                       |                                                                                                    |
| Toutes les espèce      | es vues ont été signalées                                             |                                                                                                    |
|                        | Mettre à jour                                                         |                                                                                                    |